## Windows 端末での暗号化通信の確認方法について

Windows 端末(Internet Explorer)での暗号化通信の確認方法について、基本的な操作方法をご紹介 いたします。ご利用の端末・ブラウザによっては設定方法が異なる可能性がありますので、詳しい仕様 については、各ブラウザの開発元各社へお問い合わせください。

## 【確認手順】

① Internet Explorer のメニュー「ツール」⇒「インターネットオプション」を選択します。

|                              |                                                                                                    |                                | - 🗆 🗙      |
|------------------------------|----------------------------------------------------------------------------------------------------|--------------------------------|------------|
| < i> 🥖 about:blank           | ♀ ▼ ♂ 🧉 空白のページ                                                                                                    | ×                              | 📅 🛧 🕸      |
| ファイル(F) 編集(E) 表示(V) お気に入り(A) | <u> ツール(T) へルプ(H)</u>                                                                                                    |                                |            |
|                              | <ul> <li>閲覧履歴の削除(D)</li> <li>InPrivate ブラウズ(I)</li> <li>追跡防止を有効にする(K)</li> <li>ActiveX フィルター(X)</li> <li>接続の問題を修正(C)</li> <li>最終閲覧セッションを再度開く(S)</li> <li>サイトをアプリビューに追加(A)</li> </ul> | Ctrl+Shift+Del<br>Ctrl+Shift+P |            |
|                              | ダウンロードの表示(N)<br>ポップアップ ブロック(P)<br>SmartScreen フィルター機能(T)<br>メディア ライセンスの管理(M)<br>アドオンの管理(A)                                                                                           | Ctrl+J                         |            |
|                              | 互换表示設定(B)                                                                                                    |                                |            |
|                              | このフィードの受信登録(F)<br>フィード探索(E)<br>Windows Update(U)                                                                                                    | Þ                              |            |
|                              | パフォーマンス ダッシュボード<br>F12 開発者ツール(L)                                                                                                    | Ctrl+ Shift+ U                 |            |
|                              | Fiddler<br>OneNote リンクノート(K)<br>OneNote に送る(N)                                                                                                    |                                |            |
|                              | Web サイトの問題を報告(R)                                                                                                    |                                |            |
|                              | インターネット オプション(0)                                                                                                    |                                |            |
| ツールに関するコマンドです。               |                                                                                                    |                                | 🔍 100% 🔻 🔤 |

② 「詳細設定」タブを選択します。

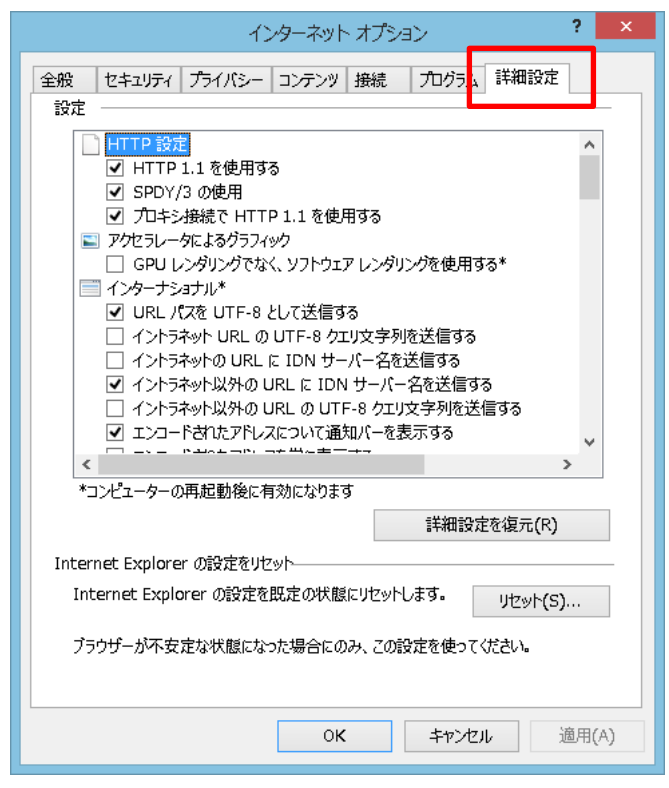

③ 【TLS1.1の使用】および【TLS1.2の使用】にチェックが入っていることを確認します。

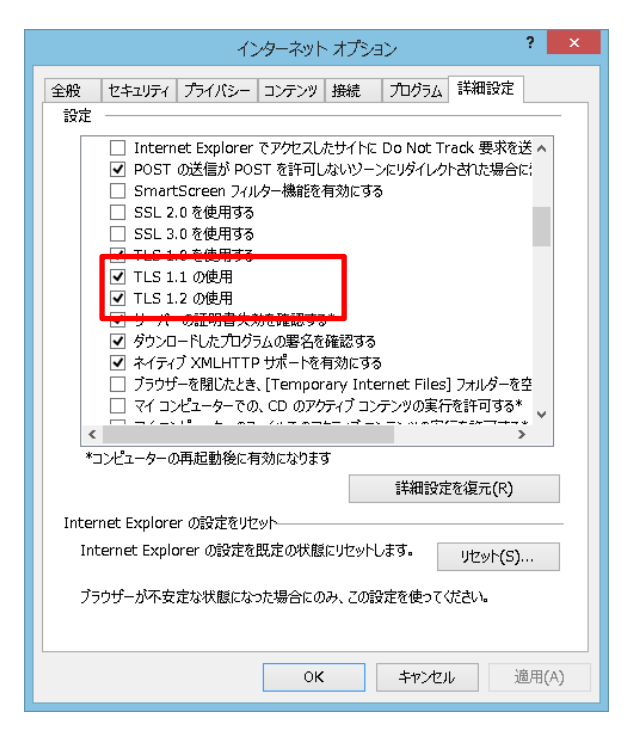

④ チェックが入っていない場合は、チェックを付け、「OK」ボタンを押下します。
 変更後は、すべての Internet Explorer を閉じ、再度開いてご利用ください。